## آموزش نصب Cisco Any Connect در سیستم عامل Windows

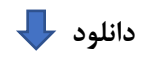

## Any Connect VPN Cisco

مرحله اول : بعد از دانلود فایل بالا اقدام به نصب فایل کنید، گزینه Next کلیک کنید تا به مرحله بعدی وارد بشید.

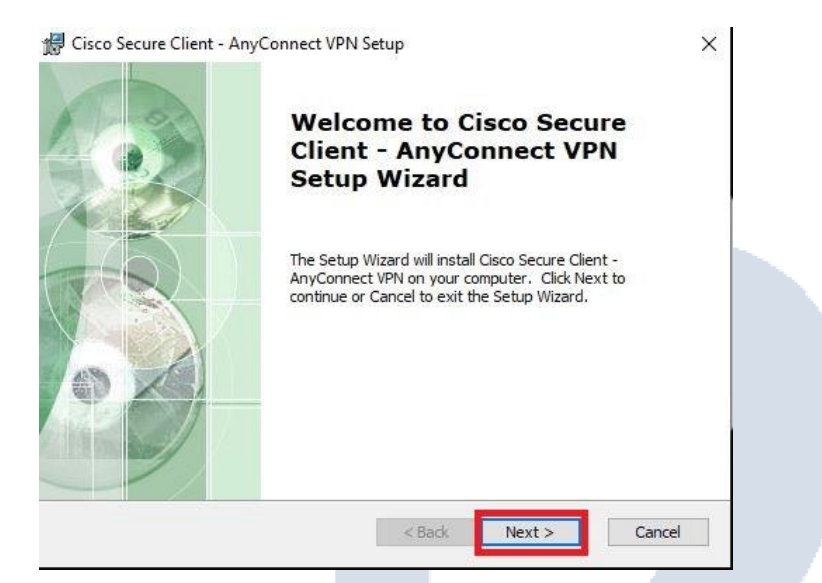

مرحله دوم : گزینه I Accept the terms in the License Agreement انتخاب کنید و سپس گزینه Next کلیک

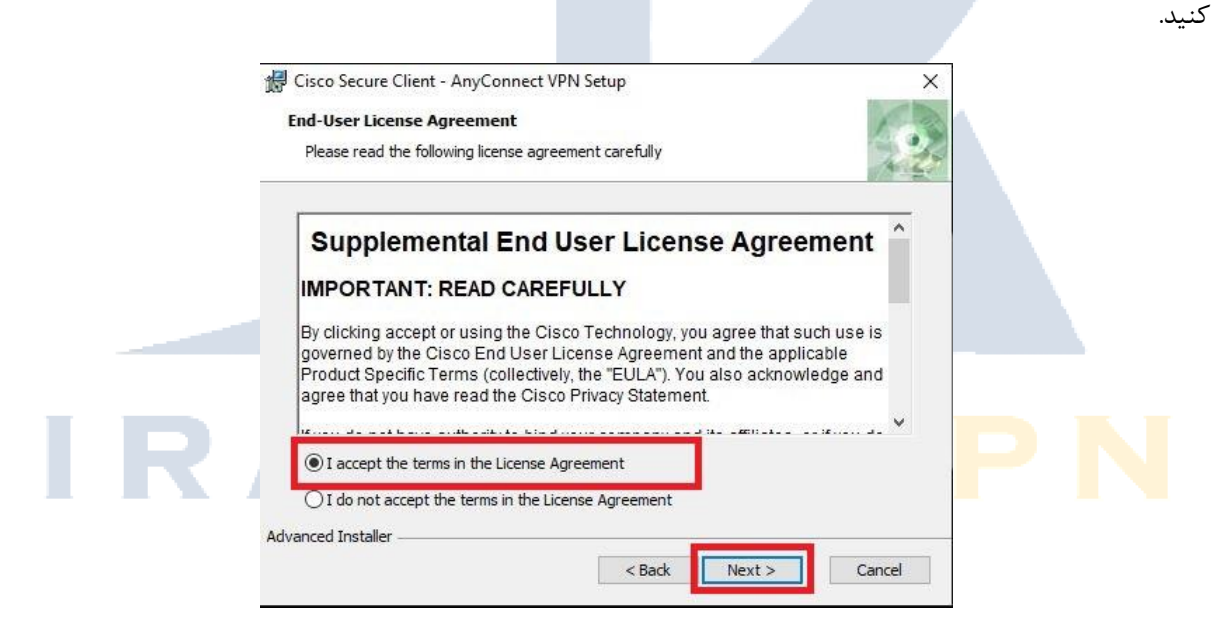

مرحله سوم: گزینه Install کلیک کنید تا مراحل نصب انجام شود دقایقی صبر کنید تا مراحل نصب انجام شود.(مدت زمان انتظار بستگی به سیستم یا Config کامپیوتر ارتباط دارد)

|      | Cisco Secure Client - Any                                        | Connect VPN Setup                                                                             | ×                       |                |
|------|------------------------------------------------------------------|-----------------------------------------------------------------------------------------------|-------------------------|----------------|
|      | Ready to Install                                                 |                                                                                               |                         |                |
|      | The Setup Wizard is ready                                        | to begin the Typical installation                                                             | 1.25                    |                |
|      | Click "Install" to begin the i<br>installation settings, dick "I | nstallation. If you want to review or change any<br>Back". Click "Cancel" to exit the wizard. | y of your               |                |
|      | Advanced Installer                                               | < Back                                                                                        | Cancel                  |                |
| نید. | گزینه Finish کلیک ک                                              | روی سیستم عامل شما نصب شد.                                                                    | رنامه سيسكو با موفقيت . | مرحله چهارم: ب |
|      | Cisco Secure Client - Anyo                                       | Connect VPN Setup<br>Completing the Cisco<br>Secure Client - AnyCor<br>VPN Setup Wizard       | ×                       |                |
|      |                                                                  | Click the Finish button to exit the Setup Wiza                                                | ard.                    |                |
|      |                                                                  | < Back Finish                                                                                 | Cancel                  |                |
| R    | A N                                                              |                                                                                               |                         |                |

مرحله پنجم: روی گزینه setting که با علامت قرمز رنگ مشخص شده کلیک کنید تا تنظیمات برنامه برای شما باز شود.

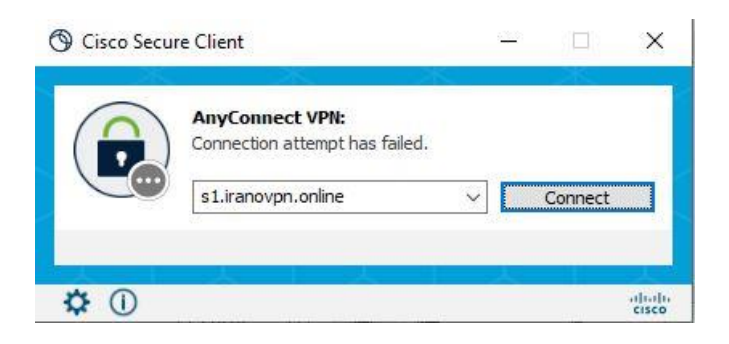

مرحله ششم : گزینه Block Connections to untrusted servers باید خاموش باشد.

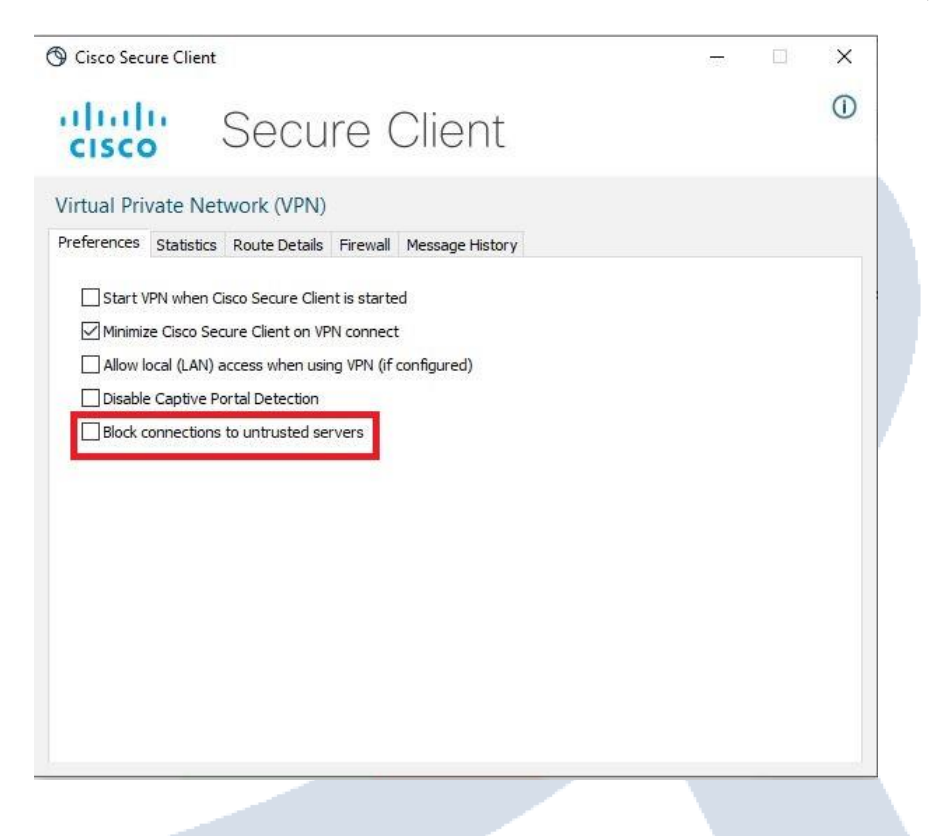

**مرحله هفتم**: داخل باکسی که با علامت قرمز تعیین شده است یکی از سرور های زیر را وارد کنید. و گزینه Connect کلیک کنید. بعد از کانکت شدن گزینه Connect Anyway را کلیک کنید

## آدرس سرور بعد از خرید تحویل مشتری میشود

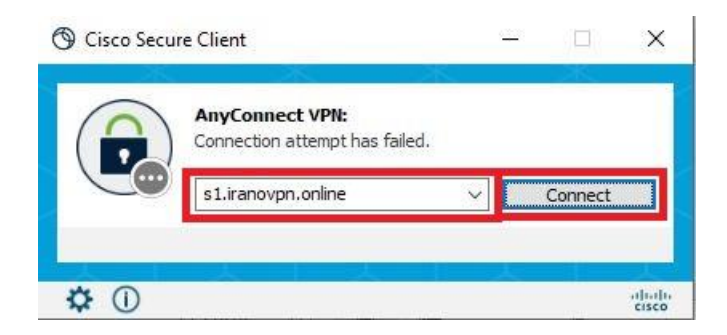

مرحله هشتم: روی گزینه Connect Anyway کلیک کنید تا به مرحله بعدی وارد شوید.

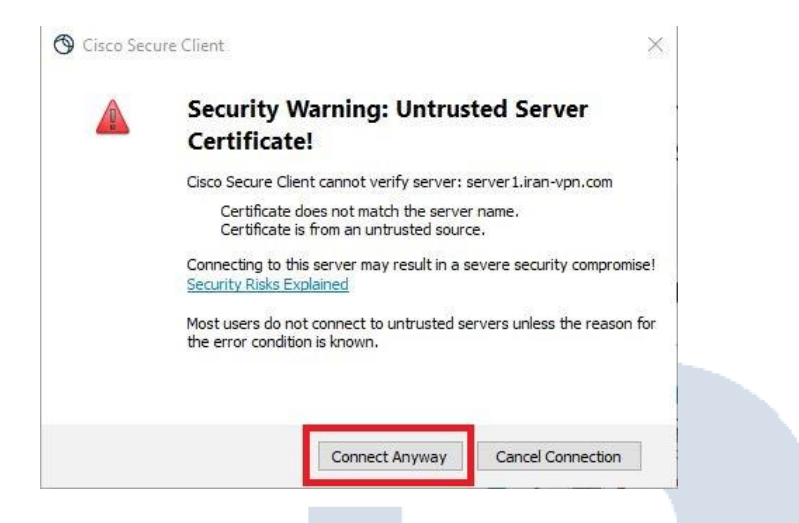

**مرحله نهم :** در قسمت Username اکانتی که از سایت Iran-Vpn.com خریداری کردید وارد کنید. منظور از Username همان نام کاربری شما میباشد.

| Please ent | er your username. |  |
|------------|-------------------|--|
| Username:  | test              |  |

**مرحله دهم :** در این قسمت Password اکانتی که از سایت Iran-Vpn.com خریداری کردید وارد کنید. منظور از Password همان رمز عبوریست که از سایت دریافت کردید.

|     | S Cisco Secure Client   server1.iran-vpn.com |
|-----|----------------------------------------------|
| р л | Please enter your password. Password: *****  |
| RA  | OK Cancel                                    |

مرحله یازدهم : یکبار دیگر مجدد گزینه Connect Anyway را کلیک کنید.

| ( <u>)</u> 1.510 511 |                                                                                                   | 63.              |  |  |
|----------------------|---------------------------------------------------------------------------------------------------|------------------|--|--|
| •                    | Security Warning: Untrusted Ser<br>Certificate!                                                   | ver              |  |  |
|                      | Cisco Secure Client cannot verify server: server1.iran-vpn.com                                    |                  |  |  |
|                      | Certificate does not match the server name.<br>Certificate is from an untrusted source.           |                  |  |  |
|                      | Connecting to this server may result in a severe security compromise!<br>Security Risks Explained |                  |  |  |
|                      | Most users do not connect to untrusted servers unless the error condition is known.               | s the reason for |  |  |
|                      |                                                                                                   |                  |  |  |
|                      | Connect Anyway Cancel C                                                                           | Connection       |  |  |

**مرحله آخر** : تبریک شما با موفقیت کانکت شدید حال می<mark>توانید تمام</mark>ی وبسایت های ایرانی اعم از بانک ها و موسسات مالی، دولتی را باز کنید.

| Circo Sec | ure Client                      |            |  |
|-----------|---------------------------------|------------|--|
|           |                                 |            |  |
|           | Connected to s1.iranovpn.online |            |  |
|           | s1.iranovpn.online              | Disconnect |  |
| 00:00:07  | 그는 다 가 다                        | IPv4       |  |
| * .       |                                 | cisco      |  |
|           |                                 |            |  |
|           |                                 |            |  |
|           |                                 |            |  |
|           |                                 |            |  |
|           |                                 |            |  |
|           |                                 |            |  |
|           |                                 |            |  |
|           |                                 |            |  |
|           |                                 |            |  |
|           |                                 |            |  |